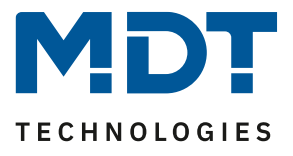

State 02/2022

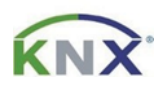

# **MDT solution proposal**

## Central setpoint shift with the Glass Central Operation Unit Smart or Central Operation Unit Smart 86.

### Possible applications:

Usually, temperature setpoints are rarely adjusted. The setpoint adjustment often steals functions on the push buttons in the rooms that could be used otherwise. This is where the central setpoint adjustment with the *Glass Central Operation Unit Smart* comes in handy. Additional functions such as changing the operating mode can be performed at the same time. This solution proposal shows all the necessary settings.

#### Info:

These functions can also be realised with the *Central Operation Unit Smart 86*. Only the *Glass Central Operation Unit Smart* is mentioned in the example.

#### Used devices:

MDT Glass Central Operation Unit Smart (Central Operation Unit Smart 86)

BE-GBZx.01/BE-BZS86.01

#### **MDT** Heating Actuator

AKH-0400.03/ AKH-0600.03/ AKH-0800.03

## Content

| Simple troubleshooting by means of diagnosis object: | 2  |
|------------------------------------------------------|----|
| Settings on Heating Actuator:                        | 3  |
| Settings on Glass Central Operation Unit Smart:      | 5  |
| Linking of group addresses:                          | 7  |
| Option: Central operating mode selection             | 8  |
| Settings on Heating Actuator:                        | 8  |
| Settings on Glass Central Operation Unit Smart:      | 11 |
| Linking the group addresses:                         | 12 |

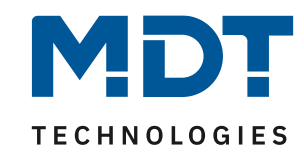

## Simple troubleshooting by means of diagnosis object:

The diagnosis object can be activated channel by channel and provides valuable information in the event of an error.

| 1.1.10 AKH-0800.03 Heating Actuator 8-fold, 4SU MDRC, 24/230VAC > Channel A: Living room > Output |                                                                              |                                                                                              |  |  |  |  |  |  |  |  |  |
|---------------------------------------------------------------------------------------------------|------------------------------------------------------------------------------|----------------------------------------------------------------------------------------------|--|--|--|--|--|--|--|--|--|
| General settings                                                                                  | Valve type                                                                   | O normally closed O normally opened                                                          |  |  |  |  |  |  |  |  |  |
| Channel selection                                                                                 | PWM cycle time                                                               | 10 min 🔻                                                                                     |  |  |  |  |  |  |  |  |  |
| <ul> <li>Channel A: Living room</li> </ul>                                                        | Minimum limitation of control value                                          | 0% 🗸                                                                                         |  |  |  |  |  |  |  |  |  |
| Basic setting                                                                                     | Maximum limitation of control value                                          | 100% 🔻                                                                                       |  |  |  |  |  |  |  |  |  |
| Controller                                                                                        | Limitation via object                                                        | not active 🔻                                                                                 |  |  |  |  |  |  |  |  |  |
| Output                                                                                            | Control value when falling below the<br>minimum limitation                   | <ul> <li>0% = 0%, otherwise use minimum set value</li> <li>0% = minimum set value</li> </ul> |  |  |  |  |  |  |  |  |  |
| + Channel B: Bedroom                                                                              | Send control value cyclically                                                | 5 min 👻                                                                                      |  |  |  |  |  |  |  |  |  |
| + Channel C: Child 1                                                                              | Object valve status                                                          | <ul> <li>valve status (1=open, 0=closed)</li> <li>1, if control value &gt; 0%</li> </ul>     |  |  |  |  |  |  |  |  |  |
| + Channel D: Child 2                                                                              | Consider channel in Heating/Cooling<br>requirement and maximum control value | not active  active                                                                           |  |  |  |  |  |  |  |  |  |
| + Channel E: Kitchen                                                                              | Forced position                                                              | O not active O active                                                                        |  |  |  |  |  |  |  |  |  |
| + Channel F: Bathroom                                                                             | Additional sensor for flow temperature                                       | not active active                                                                            |  |  |  |  |  |  |  |  |  |
| + Channel G:                                                                                      |                                                                              |                                                                                              |  |  |  |  |  |  |  |  |  |
| + Channel H:                                                                                      | Emergency mode                                                               | not active  active                                                                           |  |  |  |  |  |  |  |  |  |
|                                                                                                   | Emergency mode on failure of<br>temperature value after                      | 30 * Minuten                                                                                 |  |  |  |  |  |  |  |  |  |
| + Scenes                                                                                          | Control value for emergency mode                                             | 50% -                                                                                        |  |  |  |  |  |  |  |  |  |
|                                                                                                   | Lock object for control value Heating                                        | not active 🔻                                                                                 |  |  |  |  |  |  |  |  |  |
|                                                                                                   | Send diagnosis text                                                          | send on change 🔹                                                                             |  |  |  |  |  |  |  |  |  |

This activates a new object for the corresponding channel.

■2 28 Channel A: Living room Diagnosis status Diagnosis living room 0/0/4 14 bytes C R - T - Character String (ISO 8859-1)

Here is an example of the output after a restart of the AKH-0800.03. The channel is in winter mode, set to heating, comfort mode and the control value is 0.

| 1.1.11 | BE-GT2Tx.01 0/0/1 | current temperature | 9.001 temperature (°C)       | 0D 28   26.4 ℃                                             |
|--------|-------------------|---------------------|------------------------------|------------------------------------------------------------|
| 1.1.10 | AKH-0800.03 0/0/3 | current setpoint    | 9.001 temperature (°C)       | 0C 1A   21 °C                                              |
| 1.1.10 | AKH-0800.03 0/0/4 | diagnostics         | 16.001 Character String (ISO | 57 69 20 48 20 4B 6F 6D 66 6F 72 74 20 30   Wi H Komfort 0 |

The explanation of the possible diagnostic outputs can be found as plain text at chapter 4.1.8.1 in the technical manual of AKH-0x00.03.

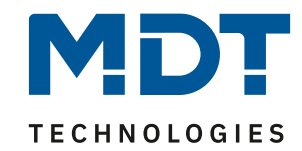

## **Settings on Heating Actuator:**

First activate the desired channels in the channel selection:

| 1.1.10 AKH-0800.03 Heating Actuator 8-fold, 4SU MDRC, 24/230VAC > Channel selection |           |            |   |  |  |  |  |  |  |
|-------------------------------------------------------------------------------------|-----------|------------|---|--|--|--|--|--|--|
| General settings                                                                    | Channel A | active     | • |  |  |  |  |  |  |
| Channel selection                                                                   | Channel B | active     | • |  |  |  |  |  |  |
| + Channel A:                                                                        | Channel C | active     | • |  |  |  |  |  |  |
| + Channel P:                                                                        | Channel D | active     | • |  |  |  |  |  |  |
| · Channel D.                                                                        | Channel E | active     | • |  |  |  |  |  |  |
| + Channel C:                                                                        | Channel F | active     | • |  |  |  |  |  |  |
| + Channel D:                                                                        | Channel G | not active | • |  |  |  |  |  |  |
| + Channel E:                                                                        | Channel H | not active | • |  |  |  |  |  |  |

#### Basic setting: Controller type -> integrated controller

| 1.1.10 AKH-0800.03 Heating Actuator 8-fold, 4SU MDRC, 24/230VAC > Channel A: Living room > Basic setting |                                |                                    |  |  |  |  |  |  |  |  |
|----------------------------------------------------------------------------------------------------|--------------------------------|------------------------------------|--|--|--|--|--|--|--|--|
| General settings                                                                                         | Description of channel/objects | Living room                        |  |  |  |  |  |  |  |  |
| Channel selection                                                                                        | Additional text                |                                    |  |  |  |  |  |  |  |  |
| Channel A: Living room                                                                                   | Controller type                | integrated controller 🔹            |  |  |  |  |  |  |  |  |
| channer A. Envirg room                                                                                   | Independent system             | not active active                  |  |  |  |  |  |  |  |  |
| Basic setting                                                                                            | Operating mode                 | Heating                            |  |  |  |  |  |  |  |  |
| Controller                                                                                               | Control value                  | Continuous PI control              |  |  |  |  |  |  |  |  |
| Output                                                                                                   |                                | 2-step control (switching)         |  |  |  |  |  |  |  |  |
| the Changel D. Badaran                                                                                   | Heating system                 | Underfloor Heating (4K / 150min) 🔹 |  |  |  |  |  |  |  |  |
|                                                                                                    | Additional stage               | not active active                  |  |  |  |  |  |  |  |  |

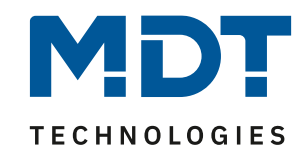

Controller:

We recommend the use of independent setpoints. The setpoint shift is set to 1 bit, the step range is 0.5 K per keystroke and the maximum setpoint shift is 5 K.

| 1.1 | .10 AKH-0800.03 Heating Actu | ator 8-fold, 4SU MDRC, 24/230VAC >                                        | Channel A: Living room > Controller                                                                                    |                               |  |  |  |  |
|-----|------------------------------|---------------------------------------------------------------------------|----------------------------------------------------------------------------------------------------|-------------------------------|--|--|--|--|
|     | General settings             | Priority                                                                  | <ul> <li>Frost(Heat) protection/Comfort/Night/Standby</li> <li>Frost(Heat) protection/Night/Comfort/Standby</li> </ul> | ,                             |  |  |  |  |
| _   | Channel selection            | Setpoints for Standby/Night                                               | <ul> <li>independent setpoints</li> <li>dependent on "(Basic) Comfort setpoint"</li> </ul>                             | nts<br>sic) Comfort setpoint" |  |  |  |  |
| ~~  | Basic setting                | (Basic) Comfort setpoint                                                  | 21                                                                                                    | °C                            |  |  |  |  |
|     | Controller                   | Setpoint Standby<br>Setpoint Night                                        | 18                                                                                                    | °C                            |  |  |  |  |
|     | Output                       | Setting of setpoint "Frost protection"                                    | global individual                                                                                                    |                               |  |  |  |  |
| +   | Channel B: Bedroom           | Separate objects for setpoints Comfort/<br>Standby/Night/Frost protection | not active                                                                                                    | •                             |  |  |  |  |
| +   | Channel D: Child 2           | Maximum setpoint shift                                                    | 5                                                                                                    | K                             |  |  |  |  |
| +   | Channel E: Kitchen           | Setpoint shift via 1Bit/1Byte object<br>Step width                        | 1 bit<br>0,5 K                                                                                                    | •                             |  |  |  |  |

#### Group addresses:

The following picture shows the group addresses necessary for the setpoint shift:

|            | Num | Name                   | Object Function                            | Description                   | Group | / Length | С | R | W | Т | U | Data Type                     |
|------------|-----|------------------------|--------------------------------------------|-------------------------------|-------|----------|---|---|---|---|---|-------------------------------|
| <b>‡</b>   | 1   | Channel A: Living room | Receive temperature value                  | Temperature value living room | 0/0/1 | 2 bytes  | С | - | W | Т | U | temperature (°C)              |
| <b>‡</b>   | 2   | Channel A: Living room | Preset setpoint                            |                               |       | 2 bytes  | С | - | W | - | - | temperature (°C)              |
| <b>=</b> ‡ | 8   | Channel A: Living room | Send current setpoint                      | Current setpoint living room  | 0/0/3 | 2 bytes  | С | R | - | т | - | temperature (°C)              |
| <b>₽</b> ‡ | 9   | Channel A: Living room | Manual setpoint shift (2byte)              |                               |       | 2 bytes  | С | - | W | - | - | temperature difference (K)    |
| <b>=</b> ‡ | 10  | Channel A: Living room | Manual setpoint shift (1=+ / 0=-)          | Setpoint shift living room    | 0/0/2 | 1 bit    | С | - | W | - | - | step                          |
| <b>₽</b> ‡ | 12  | Channel A: Living room | Control value Heating: Send status         |                               |       | 1 byte   | С | R | - | т | - | percentage (0100%)            |
| <b>■</b> ‡ | 15  | Channel A: Living room | Send valve status: 1=open, 0=closed        |                               |       | 1 bit    | С | R | - | т | - | state                         |
| <b>‡</b>   | 17  | Channel A: Living room | Mode selection                             |                               |       | 1 byte   | С | - | W | - | - | HVAC mode                     |
| <b>₽</b> ‡ | 19  | Channel A: Living room | Switch Comfort operating mode              |                               |       | 1 bit    | С | - | W | - | - | switch                        |
| <b>‡</b>   | 20  | Channel A: Living room | Switch Night operating mode                |                               |       | 1 bit    | С | - | W | - | - | switch                        |
| <b>₽</b> ₽ | 21  | Channel A: Living room | Switch Frost protection operating mode     |                               |       | 1 bit    | С | - | W | - | - | switch                        |
| <b>■</b> ‡ | 22  | Channel A: Living room | DPT_HVAC Mode: Send controller status      |                               |       | 1 byte   | С | R | - | Т | - | HVAC mode                     |
| <b>=</b> ‡ | 28  | Channel A: Living room | Diagnosis status                           | Diagnosis living room         | 0/0/4 | 14 bytes | С | R | - | Т | - | Character String (ISO 8859-1) |
| <b>‡</b>   | 35  | Channel A: Living room | Fault in case of mains failure / short cir |                               |       | 1 bit    | С | R | - | т | - | alarm                         |

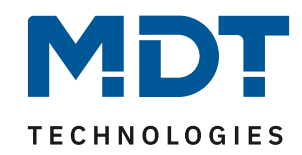

## **Settings on Glass Central Operation Unit Smart:**

#### Important:

The *Glass Central Operation Unit Smart* has its own temperature controller. In our example, we do **not use** this controller. The regulation takes place directly in the heating actuator and we only shift the setpoints in it.

Each setpoint shift requires its own function. For 6 rooms, we activate 6 functions.

| 1.1.12 BE-GBZx.01 Glass Central O                  | peration Unit Smart > Menu and time | switch functions > Selection                   |
|----------------------------------------------------|-------------------------------------|------------------------------------------------|
| General settings                                   | Function 1                          | <ul> <li>not active</li> <li>active</li> </ul> |
| Time and astro settings                            | Function 2                          | 🔵 not active 🔘 active                          |
| Display setting                                    | Function 3                          | <ul> <li>not active</li> <li>active</li> </ul> |
| Info display and standby display                   | Function 4                          | <ul> <li>not active</li> <li>active</li> </ul> |
|                                                    | Function 5                          | 🔵 not active 🔘 active                          |
| Functional levels                                  | Function 6                          | 🔵 not active 🔘 active                          |
| PIN-Code                                           | Function 7                          | not active active                              |
| Logic                                              | Function 8                          | not active active                              |
| + Temperature/Ventilation                          | Function 9                          | O not active O active                          |
| + Direct buttons                                   | Function 10                         | onot active active                             |
|                                                    | Function 11                         | 🔘 not active 🔵 active                          |
| <ul> <li>Menu and time switch functions</li> </ul> | Function 12                         | not active active                              |
| Basic settings                                     | Function 13                         | not active active                              |
| Selection of functions                             | Function 14                         | not active active                              |
| + F1: Function 1                                   | Function 15                         | not active active                              |

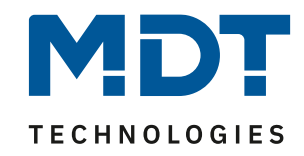

For example, we set function 1 "Living room".

| 1.1.12 BE-GBZx.01 Glass Central Operation Unit Smart > Menu and time switch functions > F1: Living room Setpoint |                                                                    |                            |  |  |  |  |  |  |  |
|----------------------------------------------------------------------------------------------------|--------------------------------------------------------------------|----------------------------|--|--|--|--|--|--|--|
| General settings                                                                                                 | Description of objects                                             | Living room Setpoint       |  |  |  |  |  |  |  |
| Time and astro settings                                                                                          | Manual operation                                                   | not active  active         |  |  |  |  |  |  |  |
| Display setting                                                                                                  | Time switch                                                        | O not active 🔘 active      |  |  |  |  |  |  |  |
| Info display and standby display                                                                                 | Two-button function                                                | temperature shift 🔹        |  |  |  |  |  |  |  |
|                                                                                                    | Temperature shift                                                  | 1Bit temperature shift 🔹 👻 |  |  |  |  |  |  |  |
| Functional levels                                                                                                | Use internal temperature 3                                         | not active active          |  |  |  |  |  |  |  |
| PIN-Code                                                                                                    | With left push button move down and with right push button move up |                            |  |  |  |  |  |  |  |
| Logic                                                                                                    | Repeated sending at pressed key                                    | O not active active        |  |  |  |  |  |  |  |
| + Temperature/Ventilation                                                                                        | Function name                                                      | over text input 💌          |  |  |  |  |  |  |  |
| + Direct buttons                                                                                                 | Text 4                                                             | Living room                |  |  |  |  |  |  |  |
|                                                                                                    | Colour of symbol                                                   | red 💌                      |  |  |  |  |  |  |  |
| <ul> <li>Menu and time switch functions</li> </ul>                                                               |                                                                    | Symbol 6                   |  |  |  |  |  |  |  |
| Basic settings                                                                                                   |                                                                    |                            |  |  |  |  |  |  |  |
| Selection of functions                                                                                           | Labeling of actual temperature                                     | Act                        |  |  |  |  |  |  |  |
| + F1: Living room Setpoint                                                                                       | Labeling of the setpoint temperature                               | Set                        |  |  |  |  |  |  |  |
| + F2: Bedroom setpoint                                                                                           | Function level / Category                                          | temperature 💌              |  |  |  |  |  |  |  |

- (1) The description of objects helps to link the group addresses.
- (2) As two-button function, we select temperature shift via 1 bit.
- (3) We can use the internal temperature value if the *Glass Central Operation Unit Smart* is installed in the room to be controlled. If the temperature value is provided by an external temperature sensor, we set this parameter to "**not active**".
- (4) This text appears on the display.

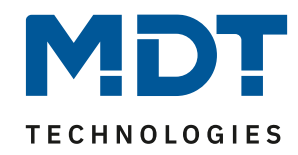

## Linking of group addresses:

All necessary group addresses for the setpoint shift in the room "Living room" are linked as shown below. All other rooms follow this example.

|  | Glass | Central | Operation | Unit | Smart |
|--|-------|---------|-----------|------|-------|
|--|-------|---------|-----------|------|-------|

| ∎≵Io         | F1: Living room Setpoint | Setpoint shift           | Setpoint shift living room    | 0/0/2 | 1 bit   | С |     | Т  | - | step             |
|--------------|--------------------------|--------------------------|-------------------------------|-------|---------|---|-----|----|---|------------------|
| <b>■</b> ‡ 1 | F1: Living room Setpoint | State actual temperature | Temperature value living room | 0/0/1 | 2 bytes | С | - 1 | ΝT | U | temperature (°C) |
| <b>■</b> ‡ 2 | F1: Living room Setpoint | State current setpoint   | Current setpoint living room  | 0/0/3 | 2 bytes | С | - 1 | NТ | U | temperature (°C) |

#### Heating Actuator:

| 1.1.10 AKH-0800.03 Heating Actuator 8-fold, 4SU MDRC, 24/230VAC |                        |                                   |                               |       |         |   |   |   |   |   |                            |
|-----------------------------------------------------------------|------------------------|-----------------------------------|-------------------------------|-------|---------|---|---|---|---|---|----------------------------|
| ∎‡ 1                                                            | Channel A: Living room | Receive temperature value         | Temperature value living room | 0/0/1 | 2 bytes | С | - | W | Т | U | temperature (°C)           |
| ∎‡ 2                                                            | Channel A: Living room | Preset setpoint                   |                               |       | 2 bytes | С | - | W | - | - | temperature (°C)           |
| ∎‡ 8                                                            | Channel A: Living room | Send current setpoint             | Current setpoint living room  | 0/0/3 | 2 bytes | С | R | - | Т | - | temperature (°C)           |
| ∎‡ 9                                                            | Channel A: Living room | Manual setpoint shift (2byte)     |                               |       | 2 bytes | С | - | W | - | - | temperature difference (K) |
| ■‡ 10                                                           | Channel A: Living room | Manual setpoint shift (1=+ / 0=-) | Setpoint shift living room    | 0/0/2 | 1 bit   | С | - | W | - | - | step                       |

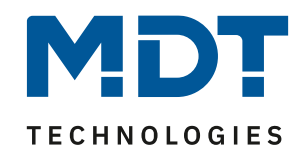

## **Option: Central operating mode selection**

A simple way to switch operating modes centrally is to use scenes. If the *Glass Central Operating Unit Smart* is installed in the entrance area, the function can be conveniently implemented with a *present* or *absent* scene, for example. The [direct buttons] of the *Glass Central Operating Unit Smart* can be used for this purpose.

#### **Settings on Heating Actuator:**

First activate scene A and B.

| 1.1.10 AKH-0 | 800.03 Heating Actu | ator 8-fold, 4SU MDR | C, 24/230VAC > Scenes > A | ctivate scenes |
|--------------|---------------------|----------------------|---------------------------|----------------|
| General se   | ettings             | Scene A              | not act                   | ive 🔘 active   |
| Channel s    | election            | Scene B              | O not act                 | ive 🔘 active   |
| + Channel A  | k: Living room      | Scene C              | O not act                 | ive 🔵 active   |
| + Channel B  | : Bedroom           | Scene D              | O not act                 | ive 🔵 active   |
|              |                     | Scene E              | O not act                 | ive 🔵 active   |
| + Channel C  | : Child 1           | Scene F              | O not act                 | ive 🔵 active   |
| + Channel D  | ): Child 2          | Scene G              | O not act                 | ive 🔵 active   |
| + Channel E  | : Kitchen           | Scene H              | O not act                 | ive 🔵 active   |
| + Channel F  | : Bathroom          | Scene I              | O not act                 | ive 🔵 active   |
| – Scenes     |                     | Scene J              | O not act                 | ive 🔵 active   |
| ~            |                     | Scene K              | O not act                 | ive 🔵 active   |
| Activate     | scenes              | Scene L              | O not act                 | ive 🔵 active   |
| Scene        | Α                   | Sama M               |                           |                |
| Scene        | В                   | Scene M              | onot act                  |                |
|              |                     | Scene N              | not act                   | ive 🔵 active   |

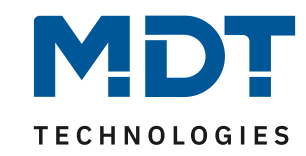

**Scene A** set all channels to the operating mode "Comfort" and listen to the KNX scene number 1. The KNX scene number 1 is our scene for "Present".

**Note:** Select the scene number according to your project. If you do not yet work with scenes, you can adopt scene number 1 for your project.

| 1.1 | 1.1.10 AKH-0800.03 Heating Actuator 8-fold, 4SU MDRC, 24/230VAC > Scenes > Scene A |                            |                                                |   |  |  |  |  |  |
|-----|------------------------------------------------------------------------------------|----------------------------|------------------------------------------------|---|--|--|--|--|--|
|     | General settings                                                                   | Scene number               | 1                                              | • |  |  |  |  |  |
|     | Channel selection                                                                  | Operating mode             | Comfort                                        | • |  |  |  |  |  |
| +   | Channel A: Living room                                                             | Scene valid for channel A  | <ul> <li>not active</li> <li>active</li> </ul> |   |  |  |  |  |  |
|     | -                                                                                  | Scene valid for channel B  | <ul> <li>not active</li> <li>active</li> </ul> |   |  |  |  |  |  |
| +   | Channel B: Bedroom                                                                 | Scene valid for channel C  | 🔵 not active 🔘 active                          |   |  |  |  |  |  |
| +   | Channel C: Child 1                                                                 | Scene valid for channel D  | 🔵 not active 🔘 active                          |   |  |  |  |  |  |
| +   | Channel D: Child 2                                                                 | Scene valid for channel E  | <ul> <li>not active</li> <li>active</li> </ul> |   |  |  |  |  |  |
| +   | Channel E: Kitchen                                                                 | Scene valid for channell F | <ul> <li>not active</li> <li>active</li> </ul> |   |  |  |  |  |  |
| +   | Channel F: Bathroom                                                                | Scene valid for channell G | not active active                              |   |  |  |  |  |  |
| -   | Scenes                                                                             | Scene valid for channel H  | not active active                              |   |  |  |  |  |  |
|     | Activate scenes                                                                    |                            |                                                |   |  |  |  |  |  |
|     | Scene A                                                                            |                            |                                                |   |  |  |  |  |  |
|     | Scene B                                                                            |                            |                                                |   |  |  |  |  |  |

- (1) KNX scene number 1 and the desired operating mode "Comfort".
- (2) Activate all channels here that are to be switched over when the scene is called up. In our case, all set channels of the heating actuator. (A-F)

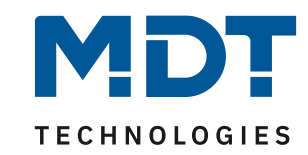

**Scene B** is to set all channels to the operating mode "Standby" and listen to the KNX scene number 2. The KNX scene number 2 is our scene for "absent".

**Note:** Select the scene number according to your project. If you do not yet work with scenes, you can adopt scene number 2 for your project.

| General settings       | Scene number               | 2                                              | • |
|------------------------|----------------------------|------------------------------------------------|---|
| Channel selection      | Operating mode             | Standby                                        | • |
| Channel A: Living room | Scene valid for channel A  | <ul> <li>not active</li> <li>active</li> </ul> |   |
|                        | Scene valid for channel B  | 🔵 not active 🔘 active                          |   |
| - Channel B: Bedroom   | Scene valid for channel C  | 🔵 not active 🔘 active                          |   |
| - Channel C: Child 1   | Scene valid for channel D  | 🔵 not active 🔘 active                          |   |
| Channel D: Child 2     | Scene valid for channel E  | <ul> <li>not active</li> <li>active</li> </ul> |   |
| - Channel E: Kitchen   | Scene valid for channell F | not active  active                             |   |
| Channel F: Bathroom    | Scene valid for channell G | not active active                              |   |
| - Scenes               | Scene valid for channel H  | not active active                              |   |
| Activate scenes        |                            |                                                |   |
| Scene A                |                            |                                                |   |
| Scene R                |                            |                                                |   |

- (3) KNX scene number 2 and the desired operating mode "Standby".
- (4) Activate all channels here that are to be switched over when the scene is called up. In our case, all set channels of the heating actuator. (A-F)

10

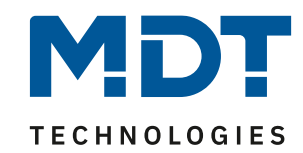

#### **Settings on Glass Central Operation Unit Smart:**

First activate "Single-button function" for "Direct button 1/2", for example.

| 1.1 | .12 BE-GBZx.01 Glass Central O   | peration Unit Smart > Direct buttons                                    | s > Buttons setting      |  |  |  |  |
|-----|----------------------------------|-------------------------------------------------------------------------|--------------------------|--|--|--|--|
|     | General settings                 | The direct buttons are displayed in the function level "Direct buttons" |                          |  |  |  |  |
|     | Time and astro settings          | Direct buttons 1/2 (middle)                                             | Single button function 🔹 |  |  |  |  |
|     | Display setting                  | Direct buttons 3/4 (down)                                               | not active 🔻             |  |  |  |  |
|     | Info display and standby display | Request of value for toggle after reset                                 | 🔵 no 🔘 yes               |  |  |  |  |
|     | Functional levels                |                                                                         |                          |  |  |  |  |
|     | PIN-Code                         |                                                                         |                          |  |  |  |  |
|     | Logic                            |                                                                         |                          |  |  |  |  |
| +   | Temperature/Ventilation          |                                                                         |                          |  |  |  |  |
| -   | Direct buttons                   |                                                                         |                          |  |  |  |  |
|     | Buttons setting                  |                                                                         |                          |  |  |  |  |

Direct button 1 triggers KNX scene number 1 (1). The function name is accordingly "Present" (2). Select the right symbol for the scene (3).

| 1.1 | 12 BE-GBZx.01 Glass Central O    | peration Unit Smart > Direc | t buttons > | D1: Present       |   |  |  |  |
|-----|----------------------------------|-----------------------------|-------------|-------------------|---|--|--|--|
|     | General settings                 | Description of objects      |             | Present           |   |  |  |  |
|     | Time and astro settings          | Single-button function      |             | scene             | * |  |  |  |
|     | Display setting                  | Save scene                  | 0           | 🔘 no save 🔵 save  |   |  |  |  |
|     | Info display and standby display | Scene number                |             | 1                 |   |  |  |  |
|     |                                  | Function name               |             | over text input   | • |  |  |  |
|     | Functional levels                | Text 2                      |             | Present           |   |  |  |  |
|     | PIN-Code                         | Colour of symbol            |             | foreground color  | • |  |  |  |
|     | Logic                            | Symbol                      | 3           | Symbol 7          | • |  |  |  |
| +   | Temperature/Ventilation          | 5,                          |             |                   |   |  |  |  |
| -   | Direct buttons                   | Blocking Object             |             | not active active |   |  |  |  |
| Ť   | Buttons setting                  |                             |             |                   |   |  |  |  |
|     | D1: Present                      |                             |             |                   |   |  |  |  |
|     | D2: Absent                       |                             |             |                   |   |  |  |  |

11

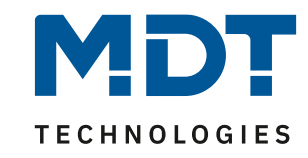

Direct button 2 triggers KNX scene number 2 (1). The function name is accordingly "Absent" (2). Select the right symbol for the scene (3).

| 1.1. | 12 BE-GBZx.01 Glass Central O | peration Unit Smart > Direct buttons > | > D2: Absent          |
|------|-------------------------------|----------------------------------------|-----------------------|
|      | General settings              | Description of objects                 | Absent                |
|      | Time and astro settings       | Single-button function                 | scene 🔻               |
|      | Display setting               | Save scene                             | O no save Save        |
|      | Info display and standby dis  | Scene number                           | 2                     |
|      | Euroctional levels            | Function name                          | over text input 🔹     |
|      |                               | Text 2                                 | Absent                |
|      | PIN-Code                      | Colour of symbol                       | foreground color 🔹    |
|      | Logic                         | Symbol 3                               | Symbol 8              |
| +    | Temperature/Ventilation       | ·                                      |                       |
| -    | Direct buttons                | Blocking Object                        | O not active O active |
|      | Buttons setting               |                                        |                       |
|      | D1: Present                   |                                        |                       |
|      | D2: Absent                    |                                        |                       |

#### Linking the group addresses:

Now the scene objects in both devices are linked together.

#### Heating Actuator:

| <b>■‡</b>  332                      | Scene | Activate | Scene | 1/1/1 | 1 byte | С | - | W - | - | scene number |
|-------------------------------------|-------|----------|-------|-------|--------|---|---|-----|---|--------------|
|                                     |       |          |       |       |        |   |   |     |   |              |
| Glass Central Operation Unit Smart: |       |          |       |       |        |   |   |     |   |              |

| ■‡ 102 | D1: Present | Scene | Scene | 1/1/1 | 1 byte | С | - | - | Т | - | scene number |
|--------|-------------|-------|-------|-------|--------|---|---|---|---|---|--------------|
| ■2 107 | D2: Absent  | Scene | Scene | 1/1/1 | 1 byte | С | - | - | т | - | scene number |